# eTerminservice – Kurzanleitung

## Anmeldung

- rechter Seitenbereich im Mitgliederportal
- Link zum eTerminservice

#### Anmeldung von Praxismitarbeitern:

■ Einrichten eines Mitarbeiterzugangs im Mitgliederportal (Broschüre *eTerminservice* > Seite 4)

## Bei mehreren Betriebsstätten bitte Praxis auswählen

(Broschüre *eTerminservice* ► Seite 7)

### Hinzufügen eines freien Termins

- In der Terminplanung können Sie neue Termine Ihrer Praxis anbieten, die nach kurzer Zeit der Terminservicestelle zur Verfügung stehen.
- Unter *Termin hinzufügen* können Sie Einzeltermine, Terminblöcke und Terminserien (z. B. mit Wiederholungen) festlegen.

| Terminservice für<br>Praxis Dr. Max Muster - BSN | IR 98000010   | 00          |                              | KASSENÄRZTLICHE<br>VEREINIGUNG<br>SACHSEN |
|--------------------------------------------------|---------------|-------------|------------------------------|-------------------------------------------|
| Terminplanung Vermittlungscodes                  | Terminprofile | Praxisdaten |                              | -Ð Abmelden                               |
| + Termin hinzufügen                              |               |             | Keine vorhergehenden Termine |                                           |

Hinweis: *eTerminservice* bietet automatisch Terminprofile an. Sie können diese prüfen, korrigieren, anpassen oder eigene Profile erstellen (Broschüre *eTerminservice* ► Seite 12).

| Termine hinzufügen 🛛 🗙                                                                                                    |                                                                                                    |  |
|----------------------------------------------------------------------------------------------------|----------------------------------------------------------------------------------------------------|--|
| Terminprofil<br>Herr Dr. Max Muster (9999911)                                                                                      | <ul> <li>Wahl des Terminprofils<br/>(z. B. Arzt oder Praxis)</li> </ul>                                                                   |  |
| Gewünschte Patienten-Dringlichkeiten <sup>(2)</sup> Anzahl Termine                                                                 | <ul> <li>Der eTerminservice unterscheidet<br/>vier Dringlichkeiten:</li> </ul>                                                            |  |
| Akut     Nichtdringend       Dringend     1                                                                                        | <ul> <li>Akut: Termin soll innerhalb<br/>von 24 Stunden stattfinden</li> <li>Dringend: Termin innerhalb</li> </ul>                        |  |
| Zeitplan     Minimaler Buchungsabstand ⑦       Datum     Beginn     Ende       09.10.2019     09     :     00     09:15     7 Tage | <ul> <li>von 4 Wochen</li> <li>Nichtdringend: Termin innerhalb<br/>einer angemessenen Frist</li> <li>PT-Akutbehandlung: Termin</li> </ul> |  |
| Wiederholungen ③       Ohne     Wöchentlich     Alle 2 Wochen                                                                      | innerhalb von <b>2 Wochen</b><br>(nur für Psychotherapeutische<br>Akutbehandlung wählbar)                                                 |  |
| Termin hinzufügen Abbrechen                                                                                                    | <ul> <li>Auswahl: Erstellen eines</li> <li>Einzeltermins, Intervalls oder</li> <li>von Terminserien</li> </ul>                            |  |

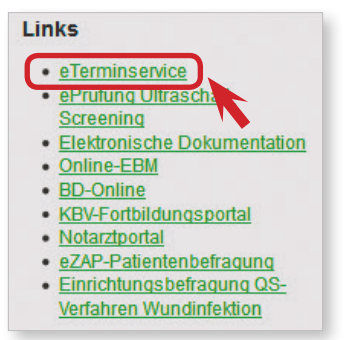